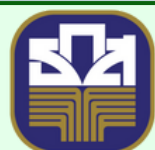

ธนาคารเพื่อการเกษตรและสหกรณ์การเกษตร BANK FOR AGRICULTURE AND AGRICULTURAL COOPERATIVES

## สู่ปีอเริ่มการใช้งาบ ขั้นตอนเจ้าของร้านสรุปยอด

## และ โอนเวินเข้าบัญชี

คาวน์โหลคแอปษลิเคชัน โคยค้นหา คำว่า "ร้านน้องหอมจัง" ได้ที่

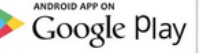

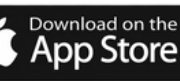

1.เมื่อเจ้าของร้านเข้าสู่ระบบเรียบร้อยแล้ว หน้าจอร้านค้าและยอดขายประจำวัน ดังภาพ

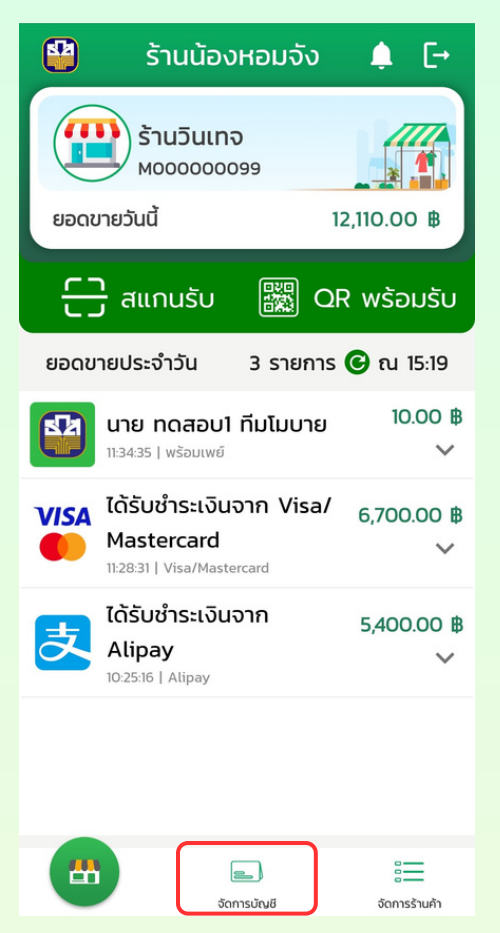

2.กดปุ่ม "จัดการบัญชี" ระบบจะแสดงหน้าจอจัดการบัญชีร้านค้า ดังภาพ

冊

หน้าร้าน

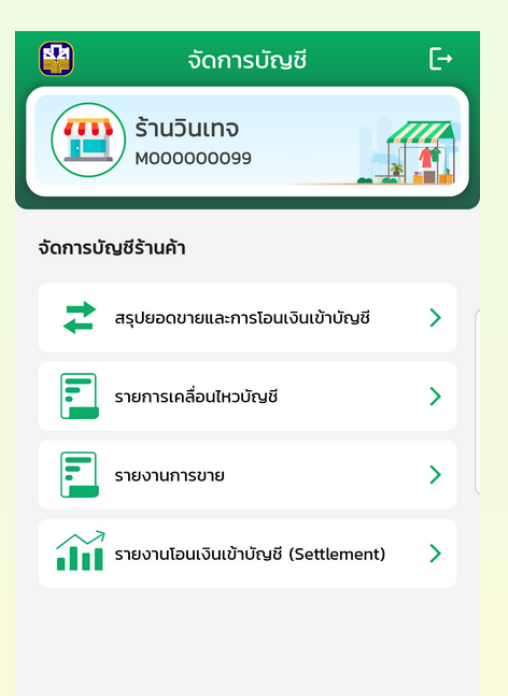

\_

จัดการร้านค้

3.กดเลือก "สรุปยอดขายและการโอนเงินเข้าบัญชี" ระบบจะแสดงหน้าจอสรุปยอดขายและการโอนเงินเข้าบัญชี ดังภาพ

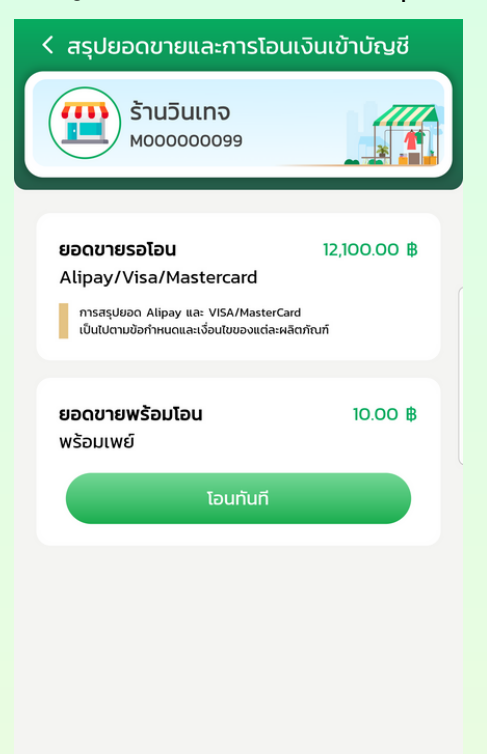

4.การสรุปยอดขายและการโอนออก แบ่งออกเป็น 2 ส่วน

4.1. ส่วนที่ 1 ยอดขายรอโอน สรุปยอดขายของรายการ Alipay/Visa/Mastercard

4.2. ส่วนที่ 2 ยอดขายพร้อมโอน สรุปยอดขายของรายการพร้อมเพย์ สามารถโอนได้ทันที

เมื่อกดปุ่ม "โอนทันที" ระบบจะแสดงหน้าจอยืนยันการโอนเงินเข้าบัญชีของร้านค้า โดยแสดงรายละเอียดการโอนเงิน ดังภาพ

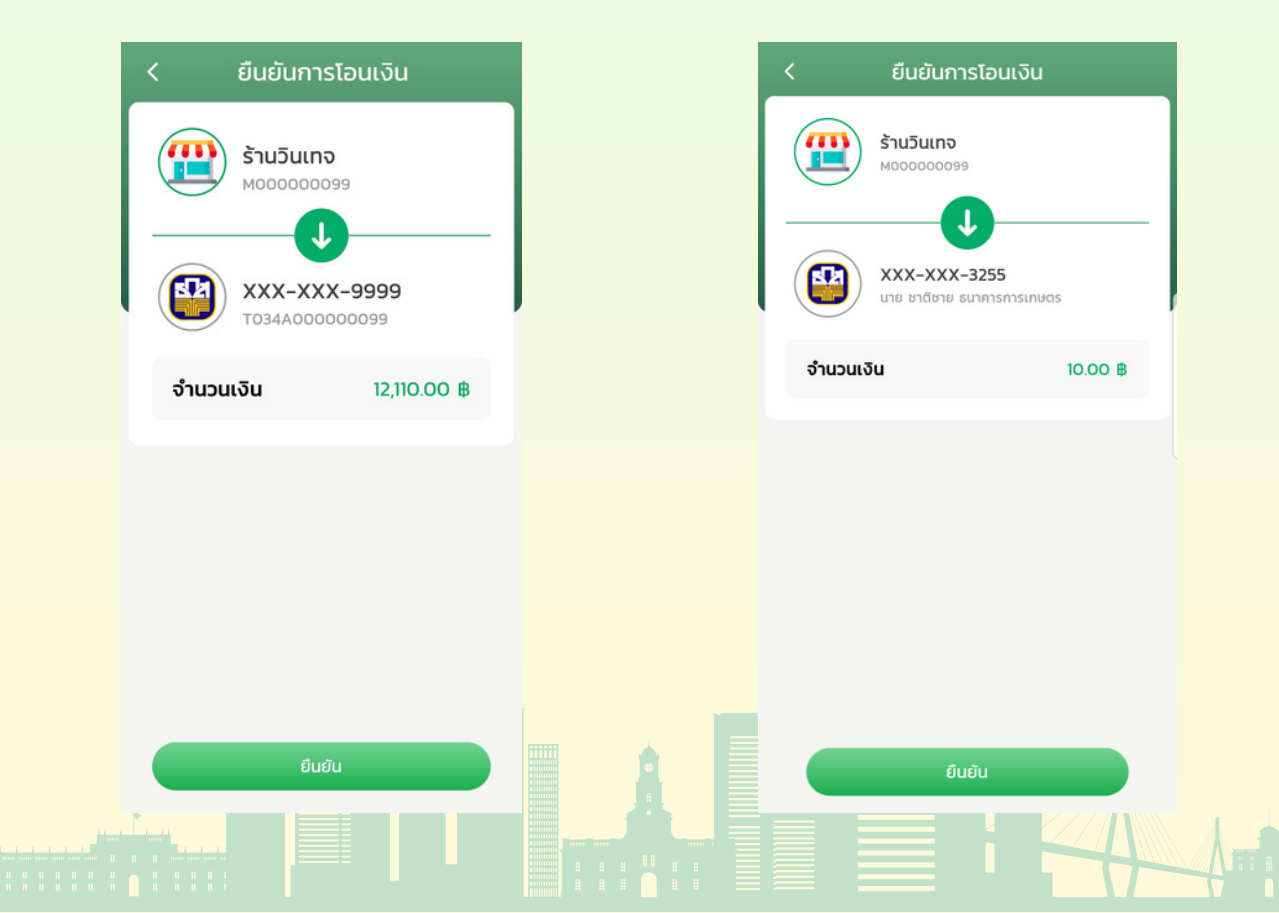

## ขั้นตอนการสรุปยอดและโอนเงินเข้าบัญชี

5.กดปุ่ม "ยืนยัน" ระบบจะทำการสรุปยอดขายของรายการพร้อมเพย์ (ตามยอดเงินที่แสดงบนหน้าจอ จากตัวอย่างคือ
10.00 บาท) เข้าบัญชีร้านค้า และแสดงหน้าจอโอนเงินสำเร็จ โดยจะแสดงรายละเอียดยอดเงินดังภาพ
6.จากนั้นระบบจะทำการบันทึกรายการโอนเงินสำเร็จ (e-Slip) ดังภาพ

| 🗸 บันทึกสลิปลงเครื่องเรียบร้อยแล้ว             |         |
|------------------------------------------------|---------|
| โอนเงินสำเร็จ                                  |         |
| <b>ŠTUJUINO</b><br>MOODOOO099                  |         |
| עדעיין איז איז איז איז איז איז איז איז איז איז | เกษตร   |
| จำนวนเงิน                                      | 10.00 ₿ |
| ค่าธรรมเนียม                                   | 0.00 B  |
| เลขที่ทำรายการ                                 |         |
| วันที่ทำรายการ                                 |         |
|                                                |         |
| เข้าสู่หน้าหลัก                                |         |

7.จากหน้าโอนเงินสำเร็จ กดปุ่ม "แชร์" ระบบจะเปิดหน้าจอแชร์ สำหรับแชร์ e-Slip ไปยังบุคคลอื่น ดังภาพ

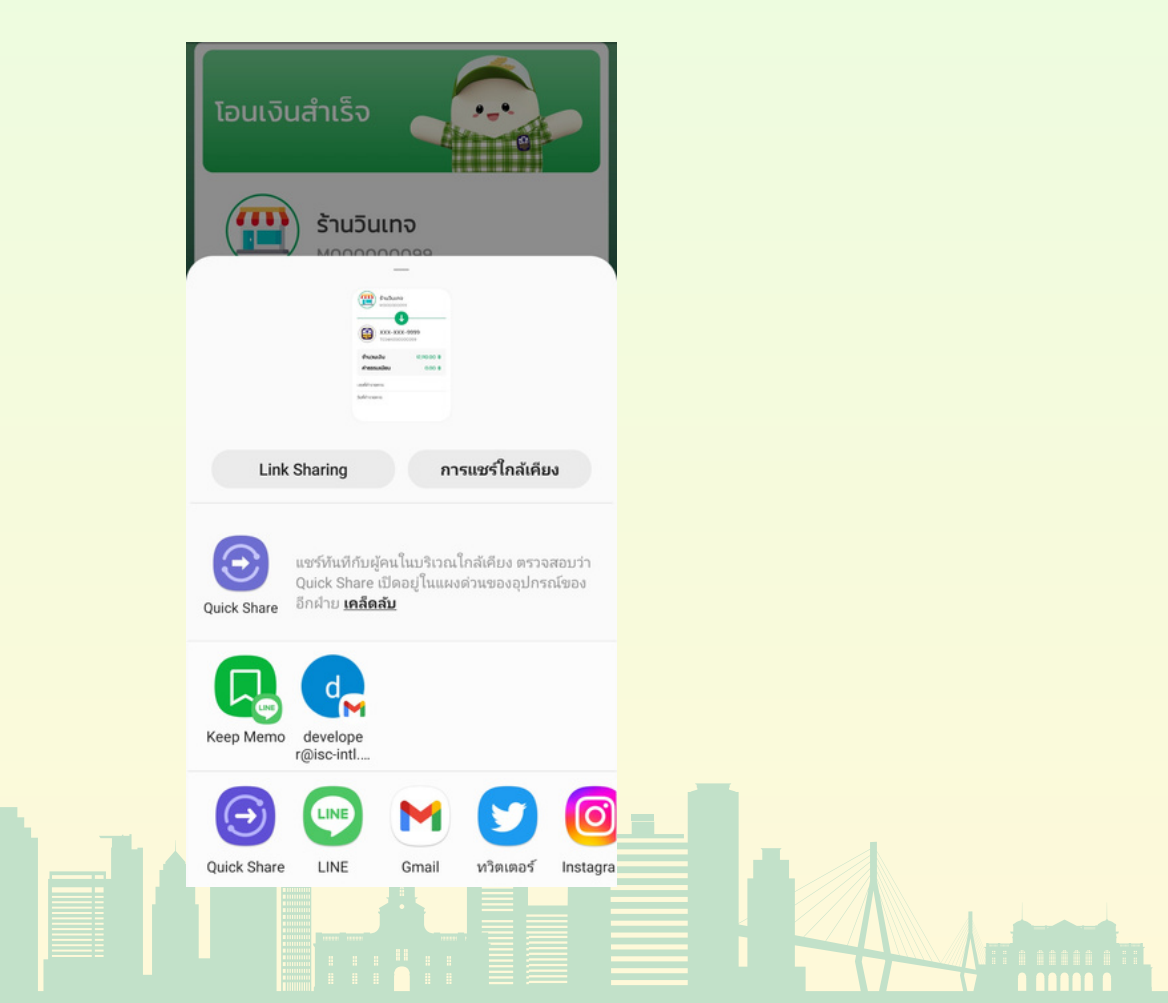